# W212 (NOTL) Conference Room

Using the camera and projector

ITS

## Contents

## About the Room

- There are two whiteboards; one big and one small in the cabinet
- Outlets are hard to access, make sure to charge your devices
- There are 4 hanging mics spaced evenly through the ceiling

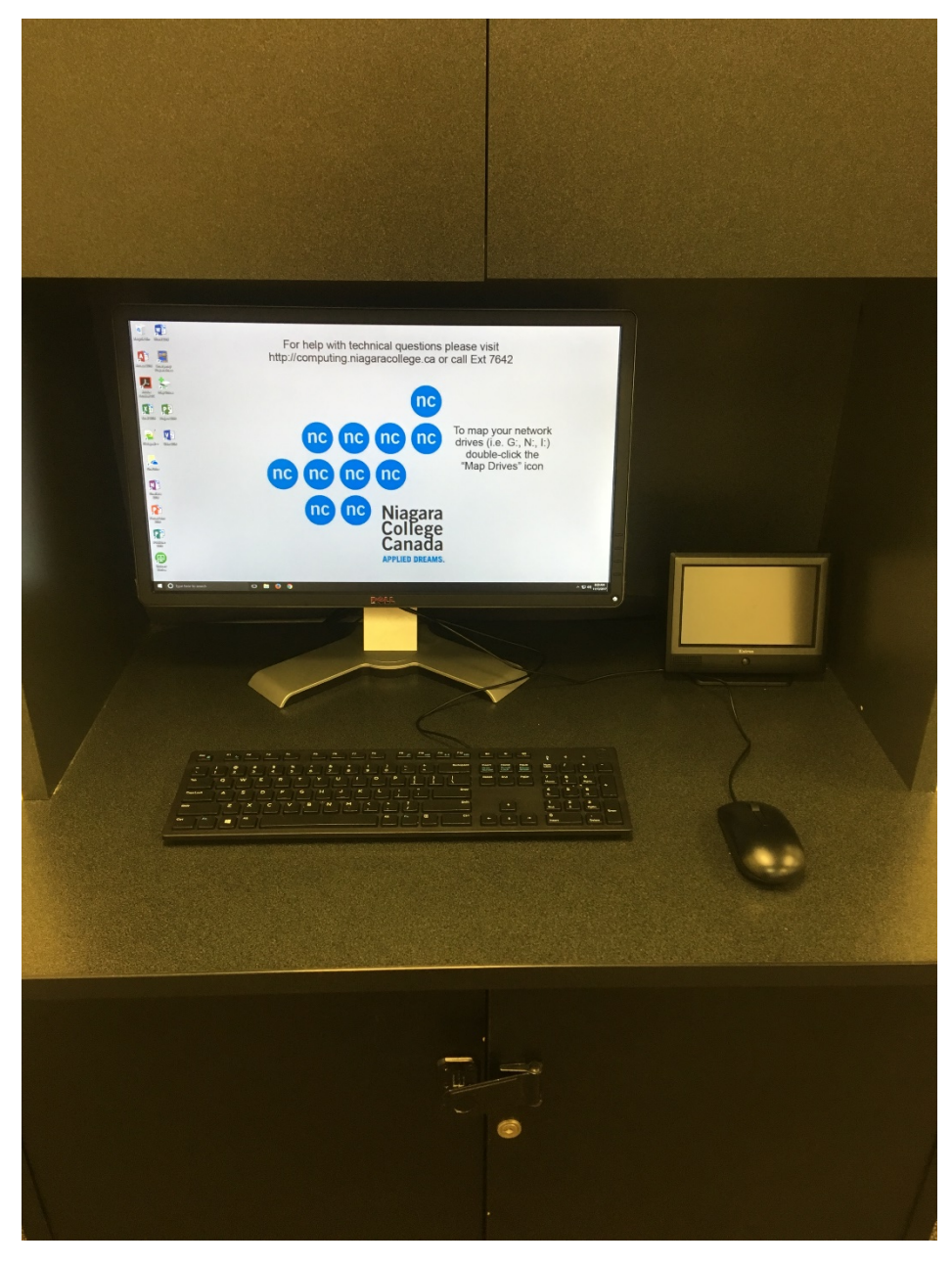

Figure 1 Podium set-up

## To start your presentation

#### Press Start on the touchscreen

#### \*Make sure the cabinet is closed

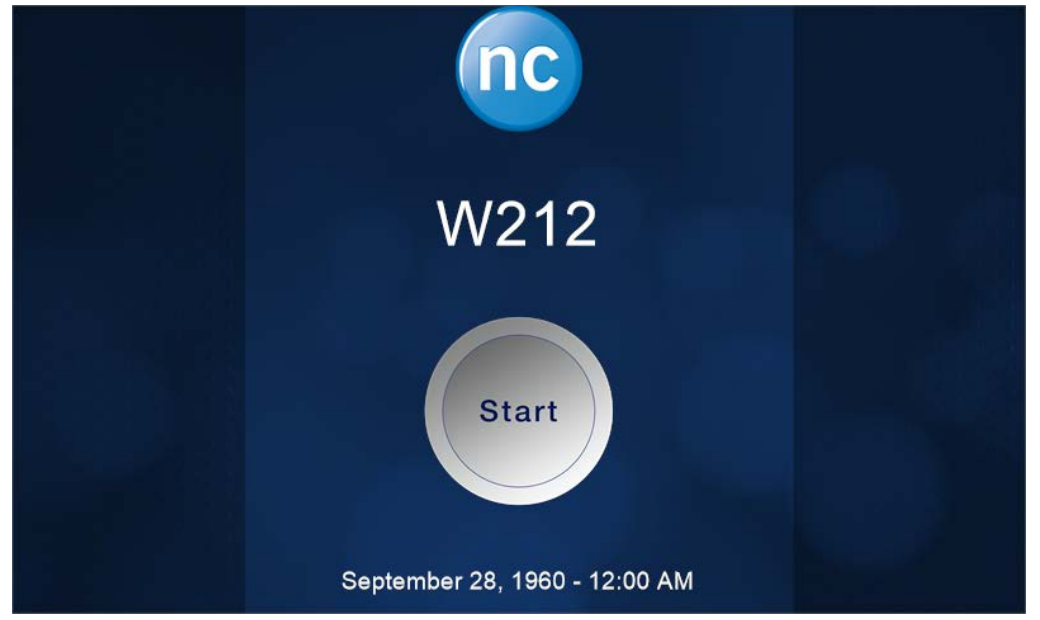

The screen will automatically come down

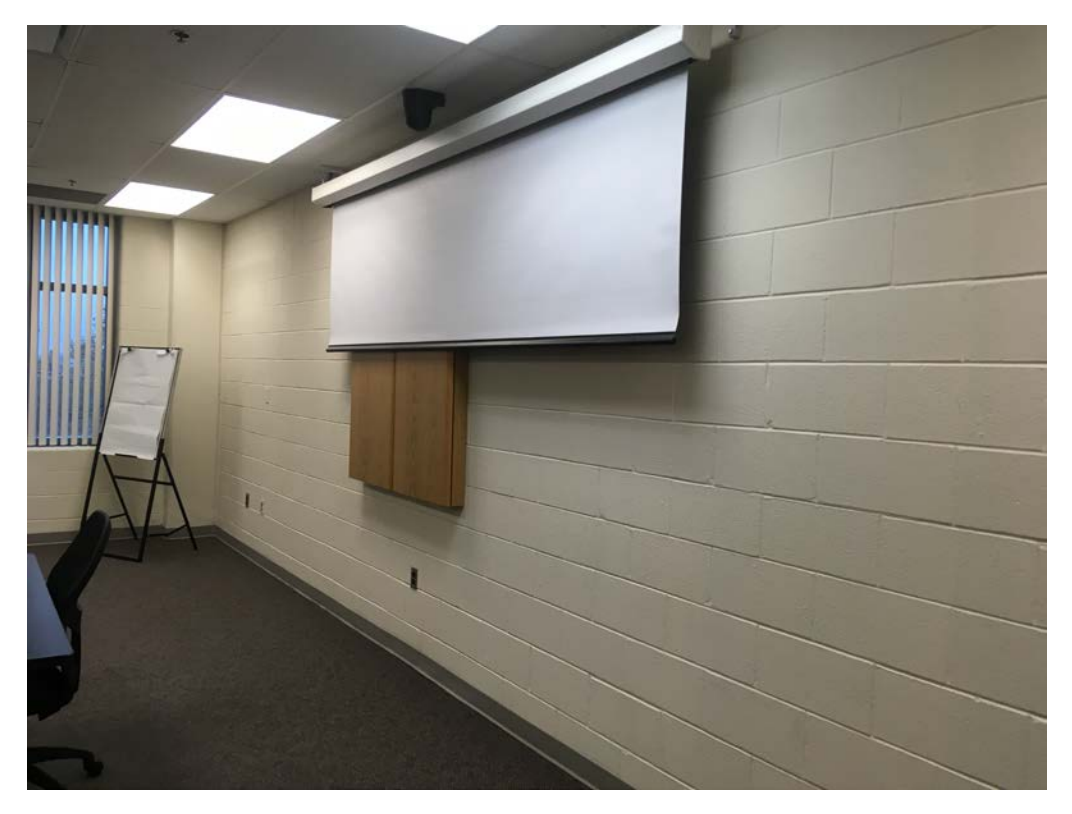

## The controls for the touch screen

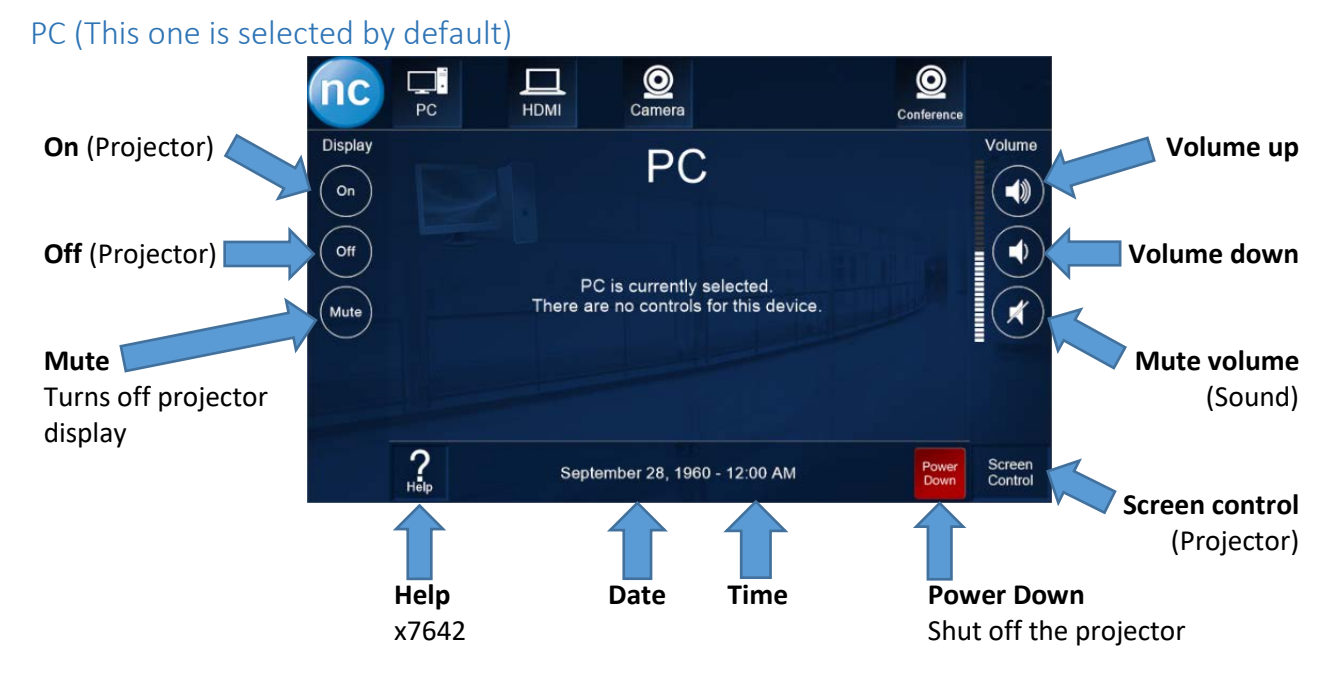

When the PC menu is selected, the display will reflect what you have chosen for your output

Duplicate - Shows your desktop on the projector

Extend – uses the projector as a second monitor (landscape view)

Second Screen only - Displays only on the projector not the podium

You can quickly switch through views with Win + P on the keyboard

You can also change the Monitor/Projector displays by:

- 1. Right click on the Desktop
- 2. Select Display Settings
- 3. Choose the desired display
- 4. Select Keep Display or Revert

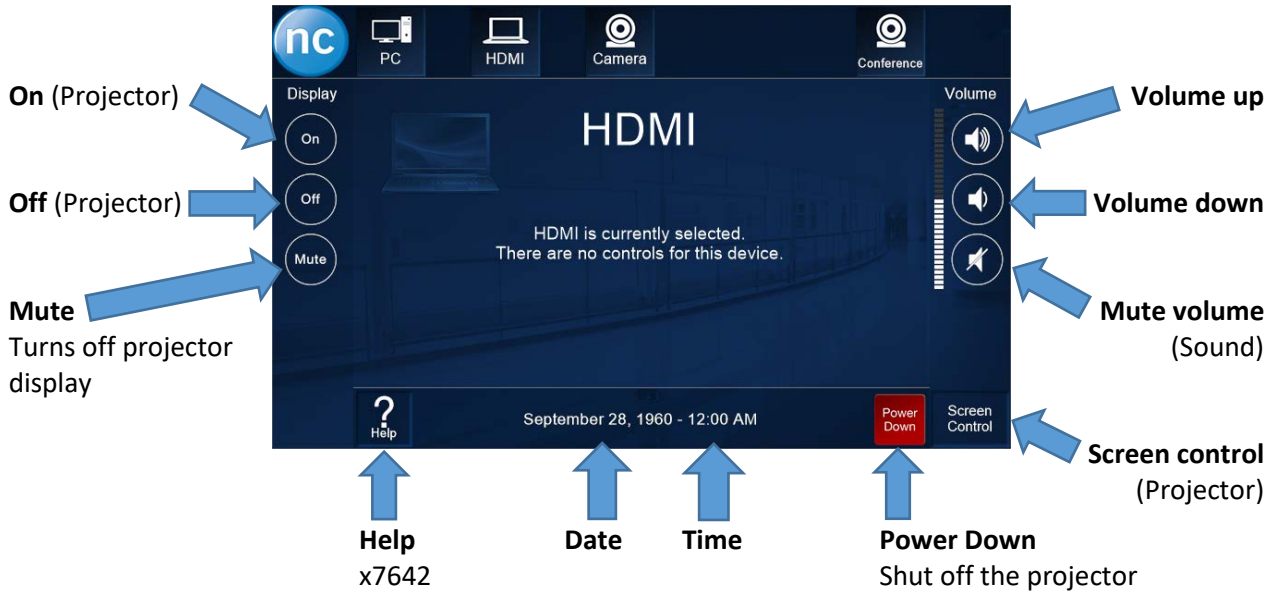

There is an HDMI connection below

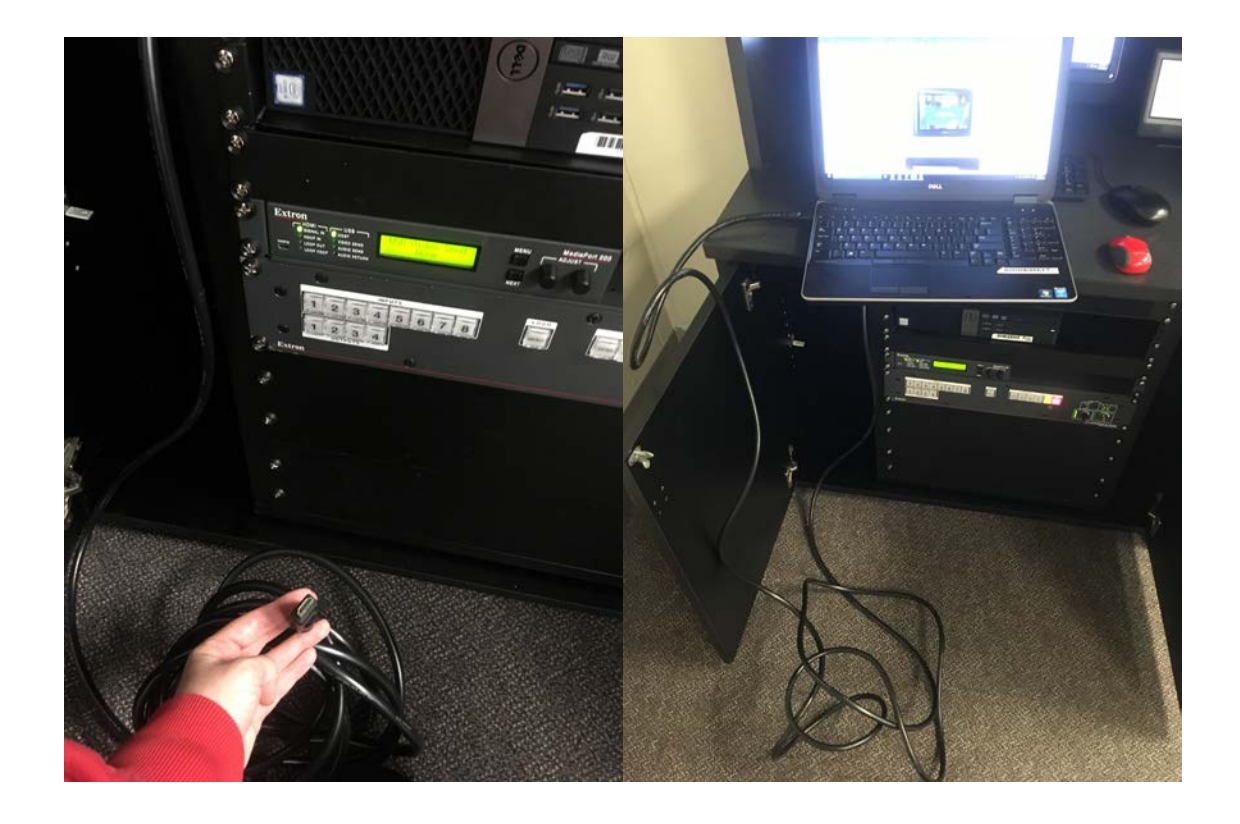

#### HDMI

#### Camera

You can use this to show demonstrations; the controls allow you to adjust the zoom

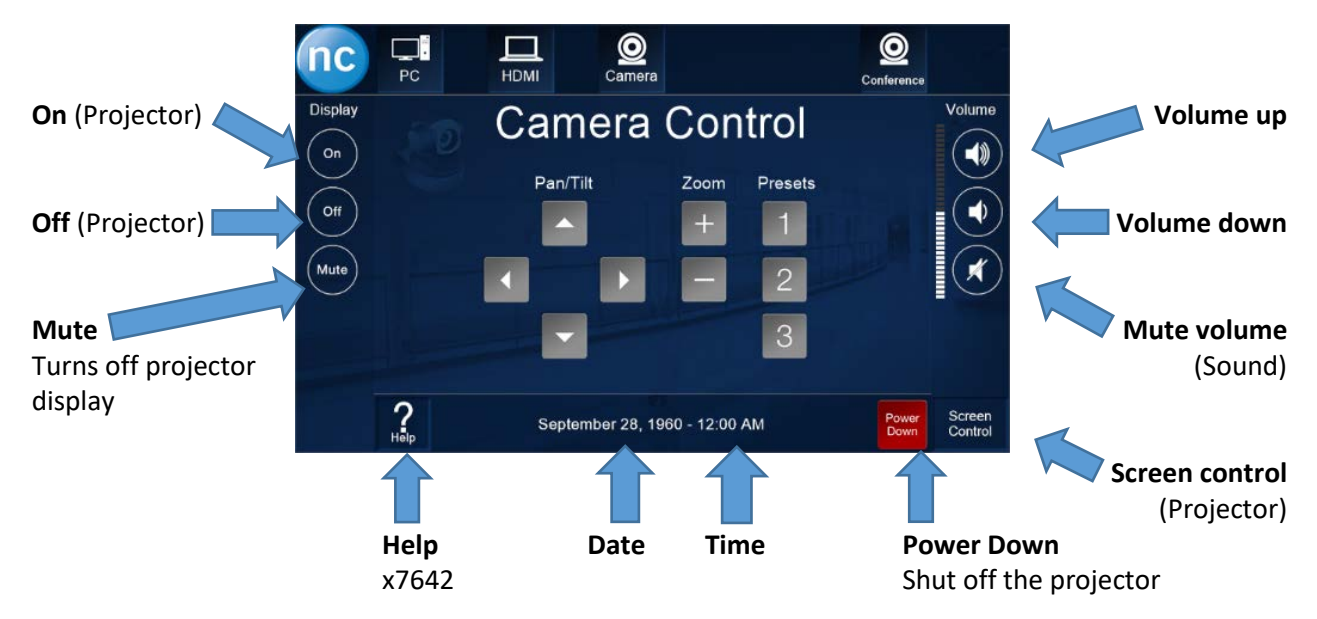

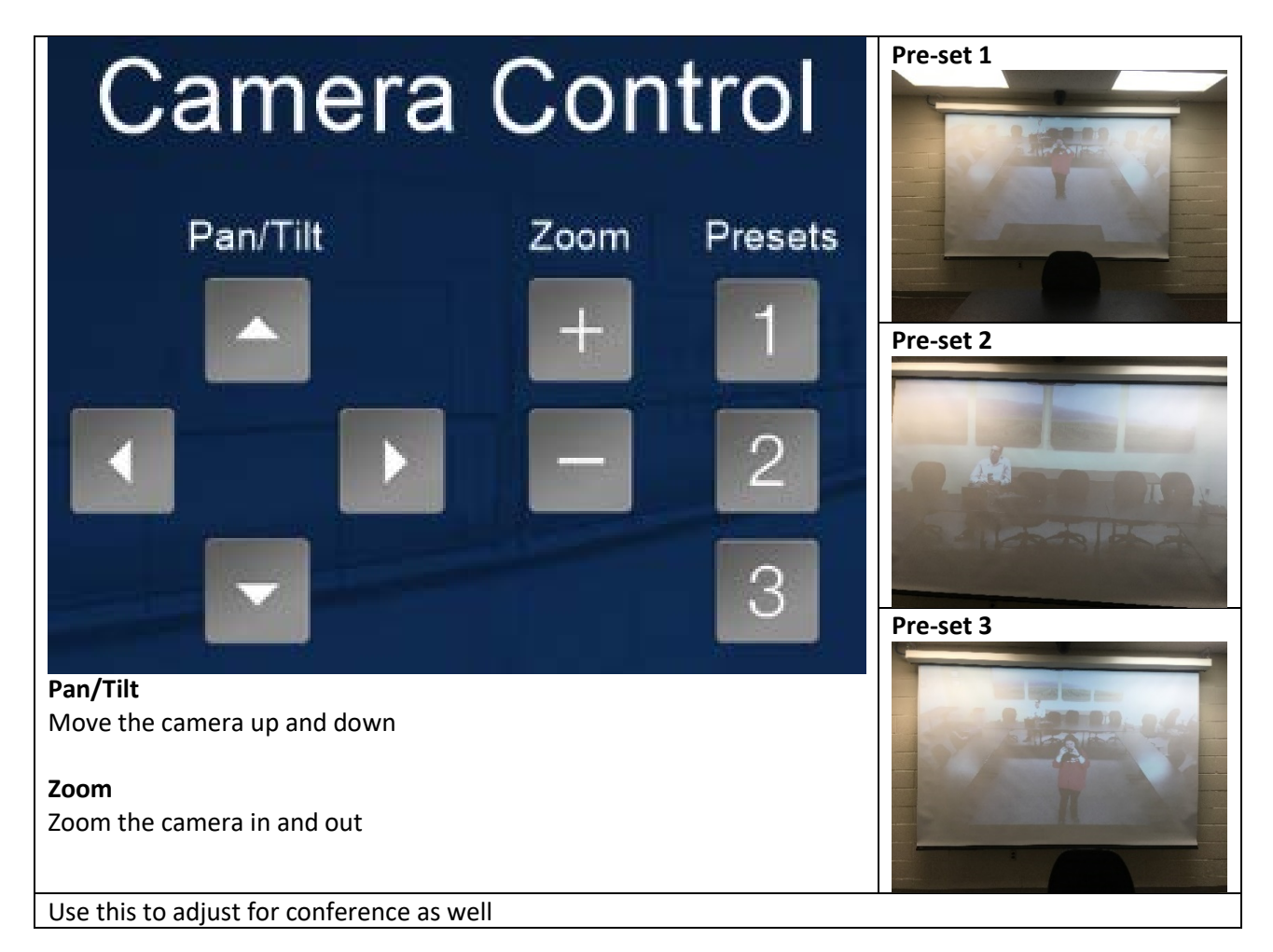

### Conference

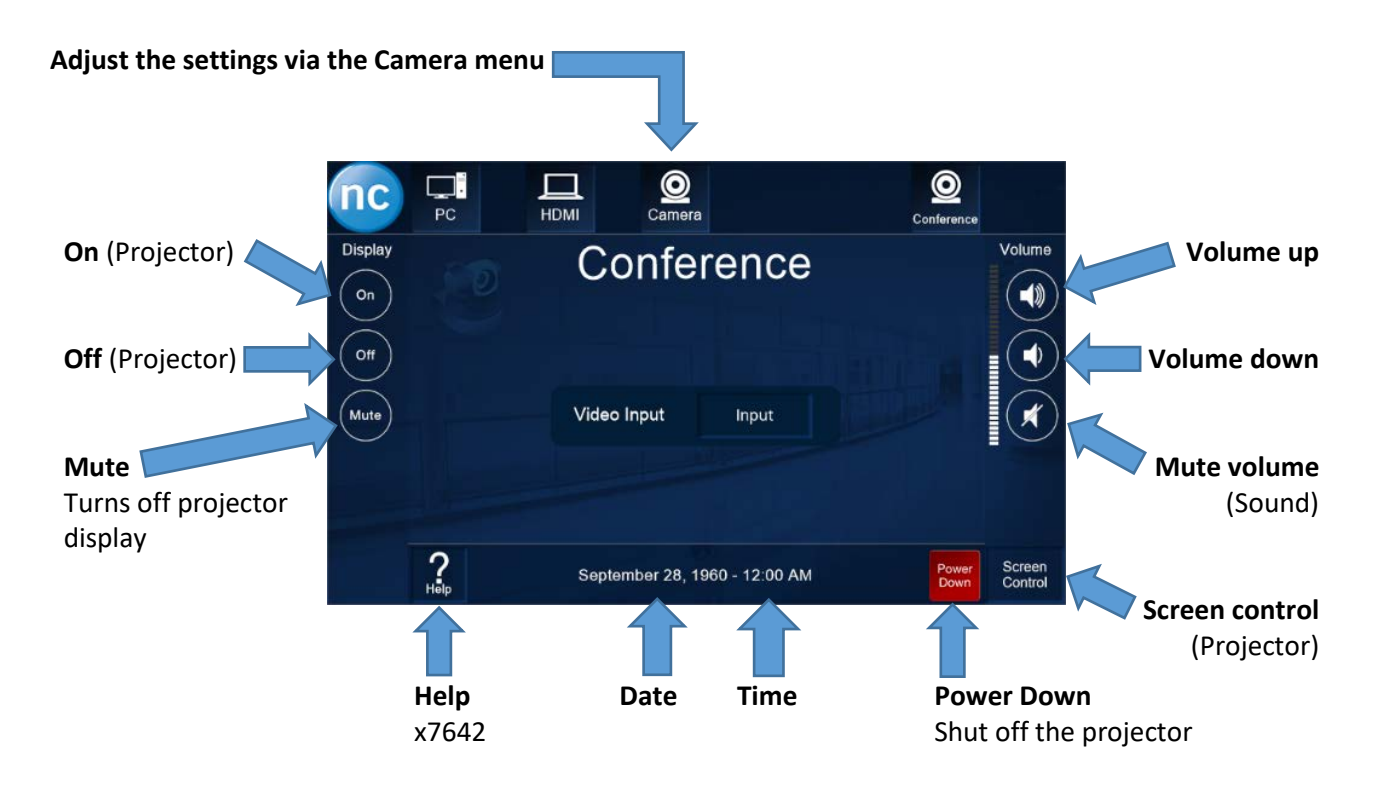

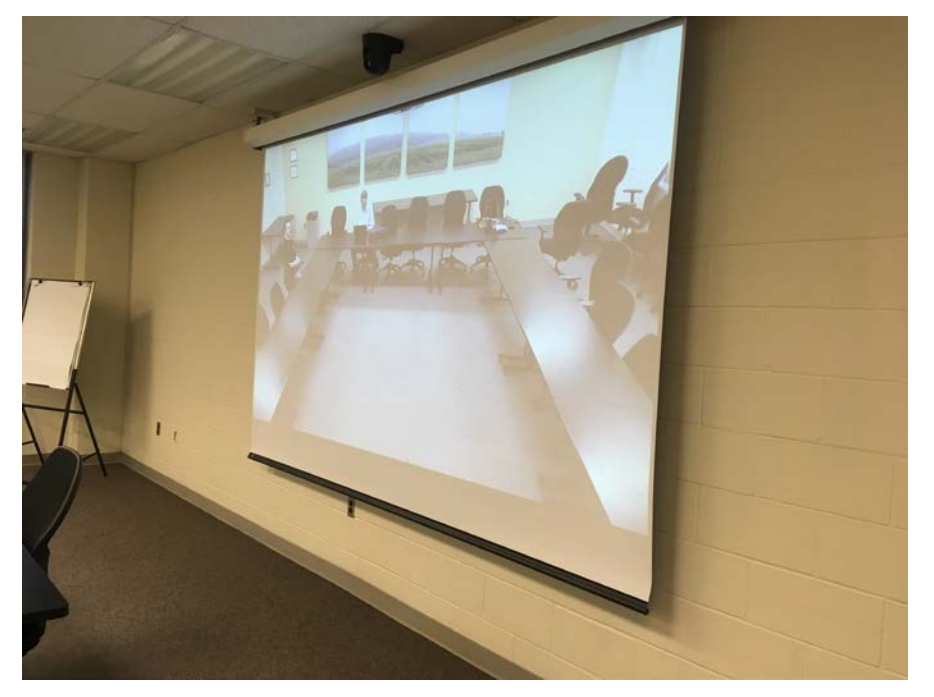

#### Screen Control

\*Make sure that the cabinet behind the screen is closed

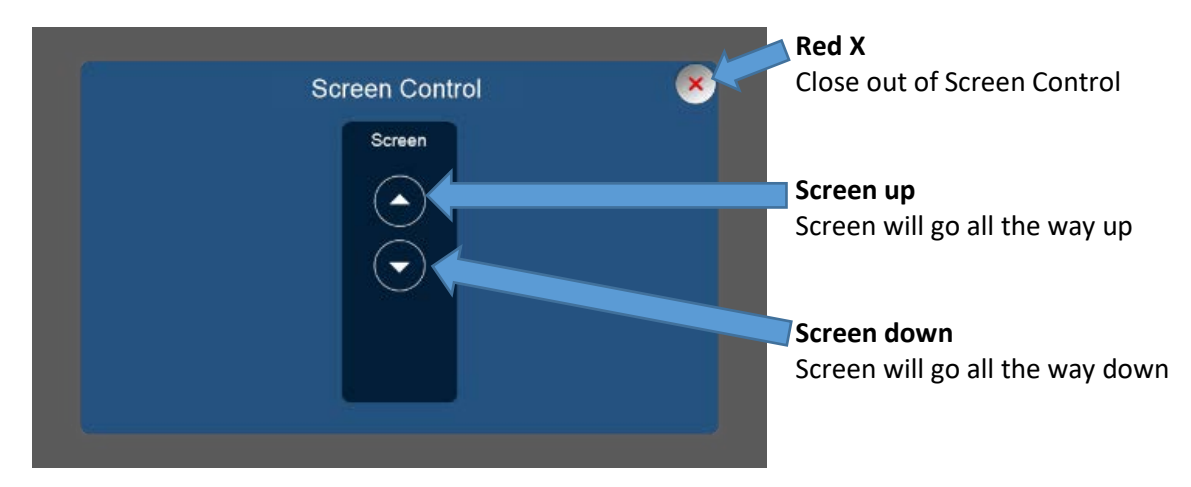

Help

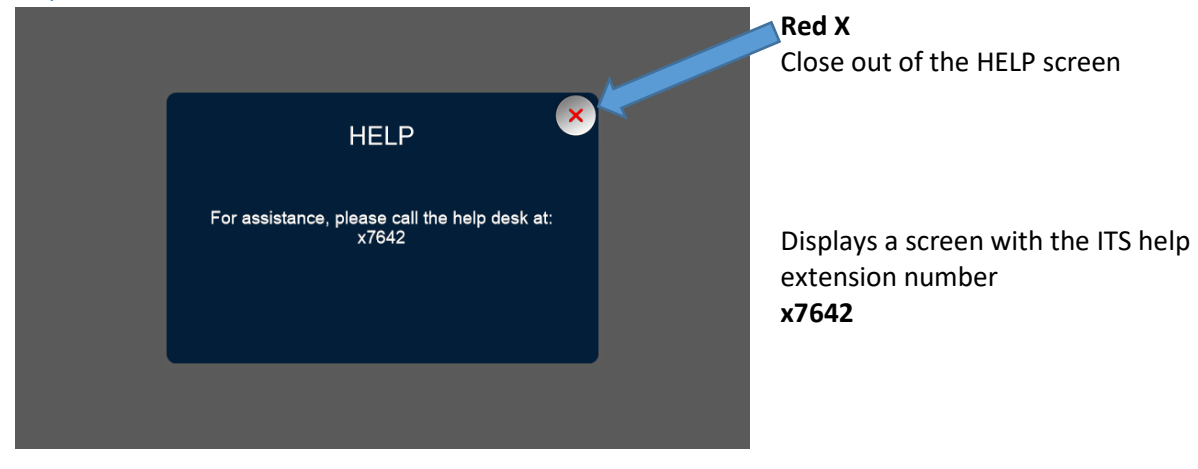

## The controls for the unit below

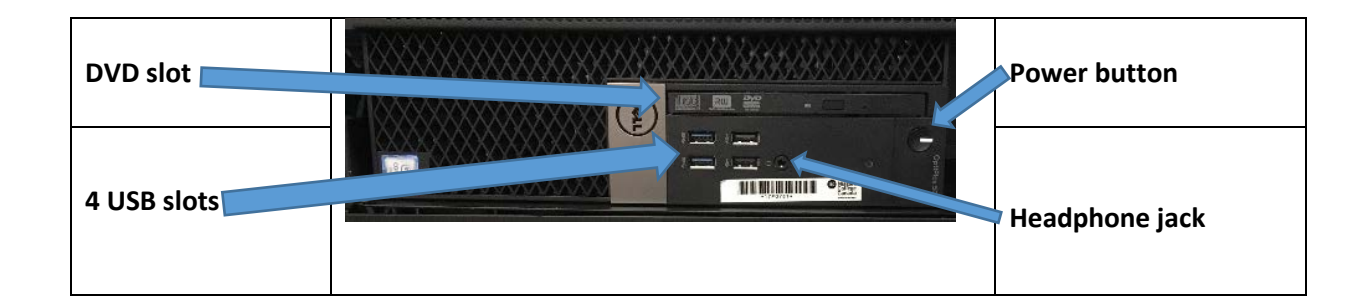

## Join or invite for a Conference

- Its best if you add whom you will be conferencing with to your contacts list
- If you have multiple people who are not in your contacts it will become confusing as they are listed as guests

#### Requesting a Skype Meeting (conference)

- 1. Log into Skype for Business
- 2. Locate the contact you wish to meet with
- 3. Right click the contact and Select Schedule a Meeting
- 4. Fill out the Subject, Location, any other information
- 5. Click Send

#### Accepting a Meeting

- 1. Log into **Outlook**
- 2. Open the Meeting Request
- 3. Accept the Meeting Request
- 4. Click Join Skype Meeting
- 5. Select the preferred option for chatting
- 6. You are now connected

#### Coming soon...

Individual Toll Free numbers for a better conference experience.

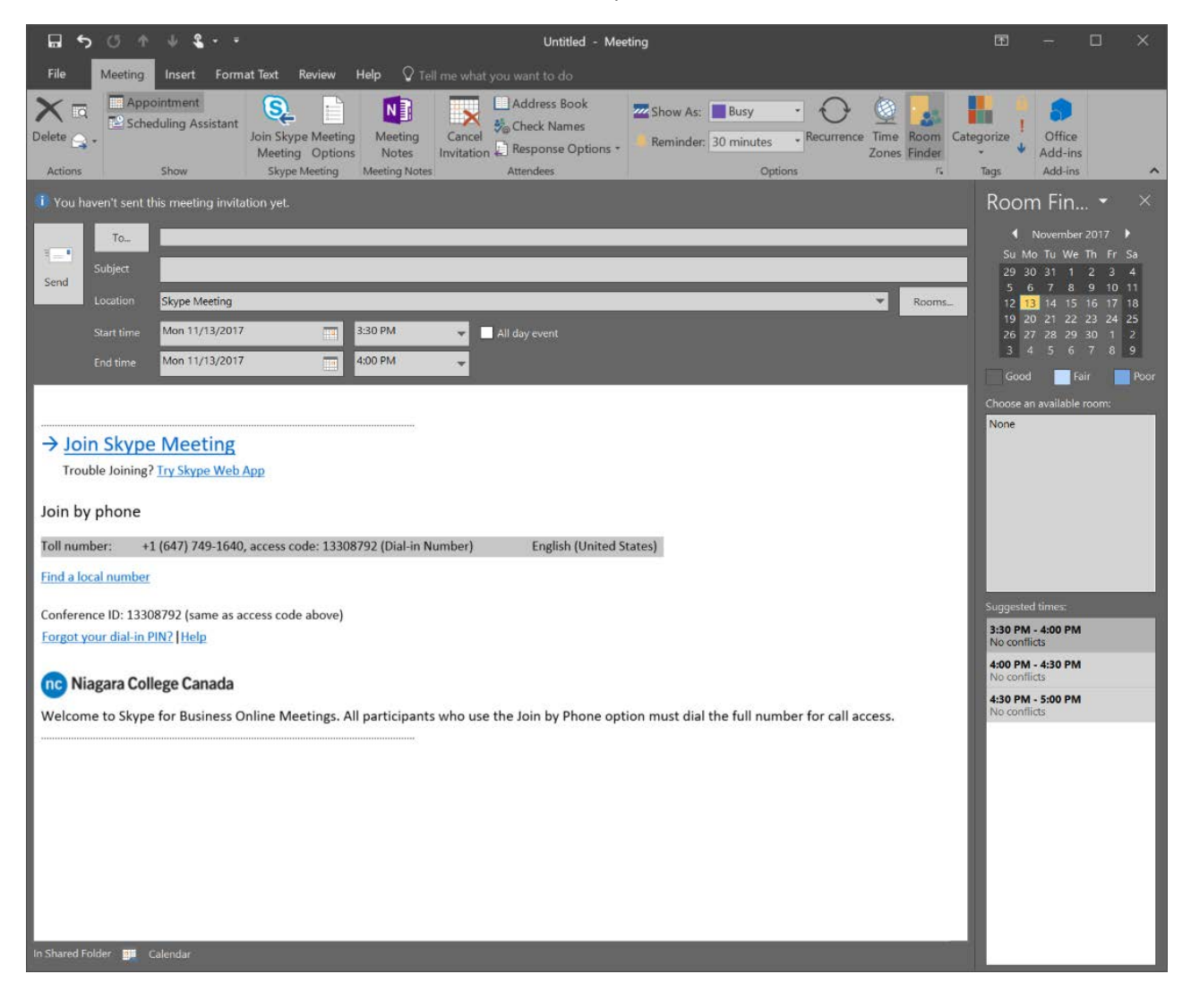